Pepperl+Fuchs, Inc. • 1600 Enterprise Parkway • Twinsburg, Ohio 44087 • USA

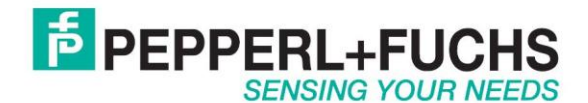

# Using OIT500 with Ethernet/IP

## Introduction

The Pepperl+Fuchs OIT500 is a code plate reading system designed for high temperatures up to 500°C. The code plates that can be used are model numbers OIC... You can also make your own code plates. Contact Pepperl+Fuchs for details.

## Ethernet/IP

The OIT500 only has an Ethernet TCP/IP interface. It does not however directly support Ethernet/IP. In order to talk Ethernet/IP use the converter RTS-UP... unit to convert the TCP/IP data to Ethernet/IP. The Ethernet/IP data will be placed directly into the PLC memory. No ladder logic programming will be required.

<u>RTS-UP-1</u> – Converts one serial and one Ethernet device to Ethernet/IP <u>RTS-UP-4</u> – Converts four serial and four Ethernet devices to Ethernet/IP

This document will show you step by step how to read and write to the MTT devices using Ethernet/IP

## Configure the OIT500

### Set IP Address

The first thing to do is to configure the Ethernet settings of your OIT system. Here are the default parameters.

| Default Ethernet Settings: | IP Address:  | 192.168.0.65  |
|----------------------------|--------------|---------------|
|                            | Subnet Mask: | 255.255.255.0 |

To change the IP address set your IP address of your PC to one similar to the default. For example set your PC to 192.168.0.64. Then use the <u>OITControl</u> software to change the IP address.

In the OITControl software, first logon as an administrator. Choose Configuration > User Administration > Select User.

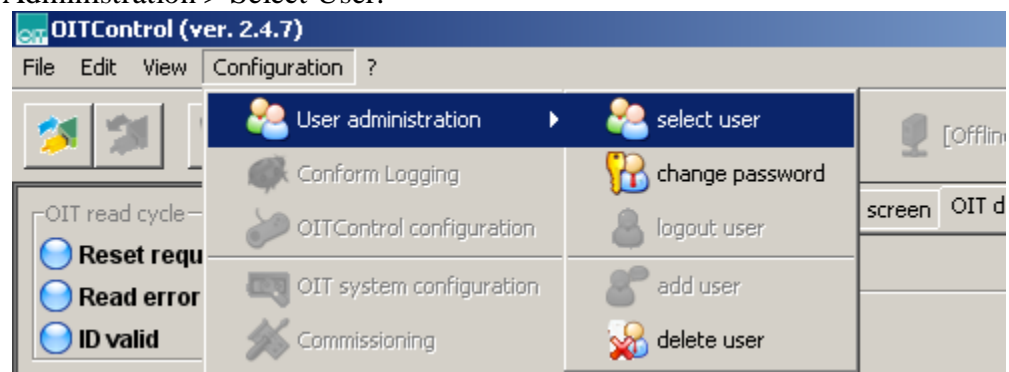

Choose Pepperl+Fuchs Administration and enter password "pfadmin"

| <b>select</b> | user X                                                                                                    |
|---------------|----------------------------------------------------------------------------------------------------|
| &             | Actual user will be logged out; another user can log<br>on.<br>Further actions are restricted to the new<br>permission-level. |
|               | Username Pepperl+Fuchs Administration  Password ******                                                                        |
| p             | fadmin OK Abbruch                                                                                                    |

Now connect to the OIT500 using the File > Connect to OIT system.

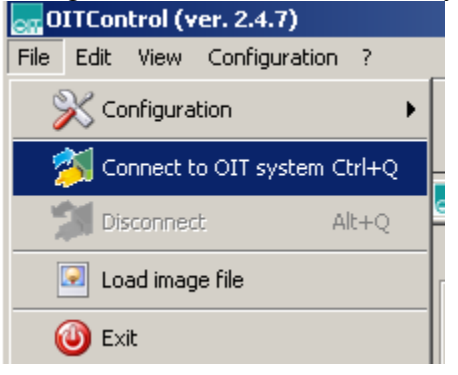

Choose OK

| Connec | ct to OIT system                                                                                                    | ×        |
|--------|----------------------------------------------------------------------------------------------------|----------|
| 2      | OITControl makes it possible to establish a connection to the OIT system.<br>After selecting one of the OIT systems from the list and confirmation,<br>the connection is established automatically.<br>Alternatively, you can connect to a defined OIT system by entering the IP address.<br>To do so, enter the IP address, if necessary with the declaration of the port number<br>of the selected OIT system, for example 192.168.0.65 : 10050 | 10,050 🛬 |
|        | OIT system accessible                                                                                                    |          |
|        | Link Connection                                                                                                    |          |
|        | Acknowledgement of OIT system                                                                                                    |          |
|        | ОК                                                                                                    | Abbruch  |

To change the IP address go to the menu option Configuration > OIT system configuration.

| oITControl (172.18.30.168 : 10050) |                           |                  |  |  |
|------------------------------------|---------------------------|------------------|--|--|
| File Edit View                     | Configuration ?           |                  |  |  |
| 21 23                              | 💫 User administration 🔹 🕨 |                  |  |  |
|                                    | 💰 Conform Logging         |                  |  |  |
| -OIT read cycle-                   | OITControl configuration  | I-Mess           |  |  |
| Read error                         | OIT system configuration  | ıs               |  |  |
| 😑 ID valid                         | 🚿 Commissioning           | too b            |  |  |
| PLC read cycle-                    | IT-System rebooten        | too d            |  |  |
| 😑 Reset                            | OIT system time 🔹 🕨       | ny str<br>e betr |  |  |
| 🖯 Start readii<br>😑 Data valid     | System-Logging            | e bet            |  |  |

Enter the new IP address, subnet mask, and gateway and press "Write parameter data". Once you are done. Cycle power on the OIT500 and reconfigure your PC network settings. To verify that the OIT500 has the right IP address, ping the device from your command prompt.

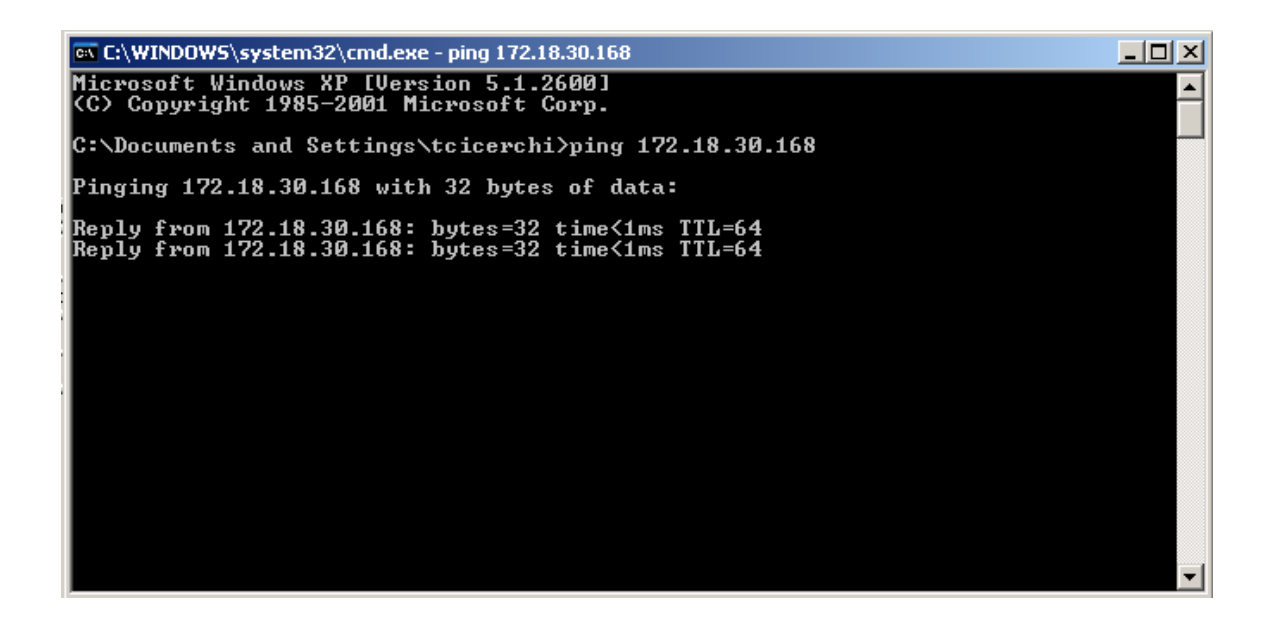

## Configure OIT500

The OITControl software can also be used for configuration. The only configuration parameters available are the camera shutter time and the camera gain. Use the default settings unless it is necessary to change them. This menu is in Configuration > OIT System Configuration > Image/test TAB. In this menu you can also write all of the system parameters and IP address configuration to a DATAMatrx code. This code can be used to configure replacement readers.,

| Network       RFC1006       OIT telegram       Control telegram       Image/test       Evaluation image         Image acquisition       Camera shutter time :       2,000 ÷       Camera shutter time :       2,000 ÷         Camera amplifying :       150 ÷       Direct PLC read :       Image of the sector       Image of the sector         Verification       Set TNR bit :       Image of the sector       Image of the sector       Image of the sector         Max.       permitted identical code :       0 ÷       Image of the sector       Image of the sector         Illumination       Illumination :       Image of the sector       Image of the sector       Image of the sector |
|----------------------------------------------------------------------------------------------------|
| External illumination :                                                                                                    |
|                                                                                                    |
| Data carrier Coded papel type : 00 : Default Code (mirrored)                                                                                                    |
| Code parer (pp 1) or Der date Code (min for day) for min for day                                                                                                    |
| Parameter byte 0                                                                                                    |
| Lock parameterization     Daylight saving time ON                                                                                                    |
| □ Bit 0.2 □ Bit 0.3 □ □ □ □ □ □ □ □ □ □ □ □ □ □ □ □ □ □ □                                                                                                    |

The only other settings are on the OIT500 itself. The default distance from the code plate to the OIT500 face is  $350 \text{ mm} \pm 50 \text{ mm}$ . If you want the code plate farther away or close then remove the cover and adjust the illumination slide bar. The camera does not need to be adjusted unless the image is out of focus. See manual for details.

## Configure RTS-UP-... Ethernet/IP adapter

#### Load Ethernet/IP firmware

The RTS-UP unit comes with socket server firmware. If you want other firmware for industrial busses like Ethernet/IP, PROFINET, or Modbus/TCP then download this firmware from our web site and send the firmware to the unit using PortVision.

#### Download and install Portvision

You may have to reboot your PC to see the RTS unit. Click "Scan".

| 😯 PortVision Plus                |                                                |                        | _ 🗆 ×                            |
|----------------------------------|------------------------------------------------|------------------------|----------------------------------|
| File Folder Device View Tools He | alp                                            | 1                      |                                  |
| 👗 🍣 🥔 🤣                          | · 👍 🔌 🥭 😣                                      | 🛛 🎸 🕹 🚯                |                                  |
| Scan Refresh Config Save         | Load Upload Reboot Web Mgr                     | r Notes Help Abou      | : Exit                           |
|                                  |                                                |                        |                                  |
|                                  | enu or toolbar to add device-specific hotes in | n (nis area. 🔼         | C. Canada Car                    |
|                                  |                                                |                        | and the second                   |
|                                  |                                                |                        | 19                               |
|                                  |                                                | <b>*</b>               |                                  |
|                                  |                                                |                        |                                  |
| Scan Results [1 of 1 online]     | A Device Name Model                            | IP Address MAC Ad      | dress Software Version Stat      |
|                                  | Oevice 21:02:AF UP-1P (5-30V)                  | ) 172.18.30.96 00:C0:4 | E:21:02:AF EtherNet/IP 4.07 ON-L |
|                                  |                                                |                        |                                  |
|                                  |                                                |                        |                                  |
|                                  |                                                |                        |                                  |
|                                  |                                                |                        |                                  |
|                                  |                                                |                        |                                  |
|                                  |                                                |                        |                                  |
|                                  |                                                |                        |                                  |
|                                  |                                                |                        |                                  |
|                                  |                                                |                        |                                  |
|                                  |                                                |                        |                                  |
|                                  |                                                |                        |                                  |
|                                  |                                                |                        |                                  |
|                                  |                                                |                        |                                  |
|                                  |                                                |                        |                                  |
|                                  | •                                              |                        | Þ                                |
| For Help, press F1               |                                                |                        | Scan Results 1 1 Ready           |

Scanning for RTS-UP... devices

Download the Ethernet/IP firmware

If the Scan Results do not show a device with Ethernet/IP firmware; then highlight the device and go to the menu "Device > Upload Firmware" and update the RTS unit with the right firmware. When you install the Ethernet/IP firmware above the .bin file will be in the folder Comtrol > Ethernet/IP > Ethernetip-x.xx.bin

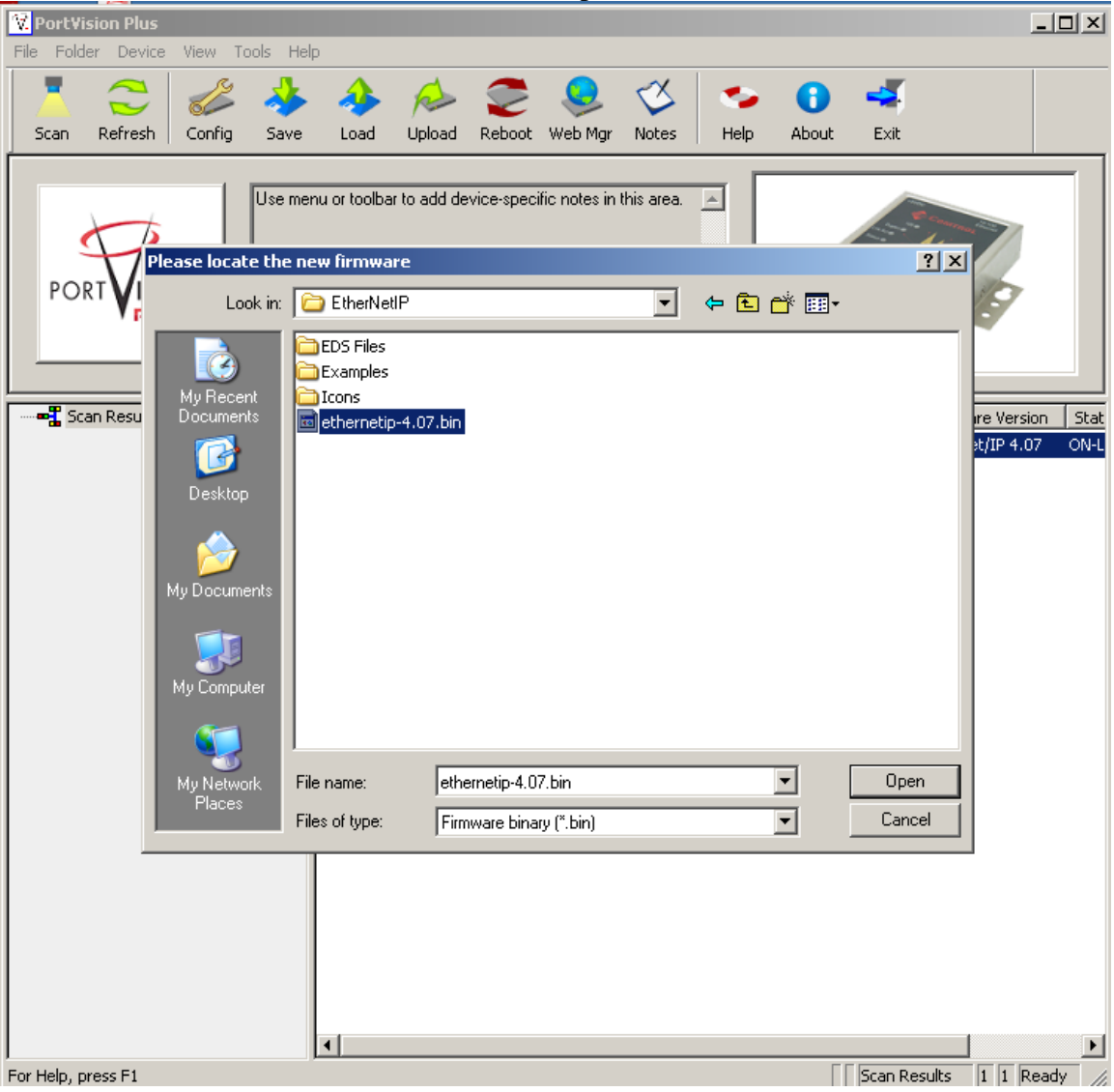

Loading the Ethernet/IP firmware into the RTS-UP...

Using PortVision you can also double click on the scanned unit and configure the IP Address, subnet mask, and gateway.

| - LOOIS | User Guides                                                                                    |                                                                                                    |  |
|---------|------------------------------------------------------------------------------------------------|----------------------------------------------------------------------------------------------------|--|
| 10013   |                                                                                                | DeviceMaster UP 1-Port (5-30VDC)                                                                                                    |  |
|         | Detection Type : LOCAL                                                                         | Device Name : Device 21:02:AF MAC Address : 00:C0:4E:21:02:AF                                                                                              |  |
| ſ       | Applu Changes                                                                                  | Natural Sattinga                                                                                                    |  |
| -       | Apply changes                                                                                  |                                                                                                    |  |
|         | Undo Changes                                                                                   | O Disable IP                                                                                                    |  |
|         | Undo Changes<br>Reboot Device                                                                  | C Disable IP<br>C DHCP IP<br>C Static IP IP Address: 172.18.30.96                                                                                          |  |
|         | Undo Changes<br>Reboot Device<br>Save Settings to a File                                       | C Disable IP     C DHCP IP     G Static IP     IP Address : 172 . 18 . 30 . 96     Subnet Mask : 255 . 255 . 0 . 0                                         |  |
|         | Undo Changes<br>Reboot Device<br>Save Settings to a File<br>Load Settings from a File          | C Disable IP     C DHCP IP     G Static IP     IP Address : 172 . 18 . 30 . 96     Subnet Mask : 255 . 255 . 0 . 0     Default Gateway : 172 . 18 . 0 . 52 |  |
|         | Undo Changes Undo Changes Reboot Device Save Settings to a File Load Settings from a File Help | C Disable IP<br>C DHCP IP<br>C Static IP IP Address : 172 . 18 . 30 . 96<br>Subnet Mask : 255 . 255 . 0 . 0<br>Default Gateway : 172 . 18 . 0 . 52         |  |

IP address configuration screen for RTS-UP...

## Configure the RTS and OIT to work together

Put the IP address of the RTS-UP... unit in a web browser. You will configure the rts-up...unit here.

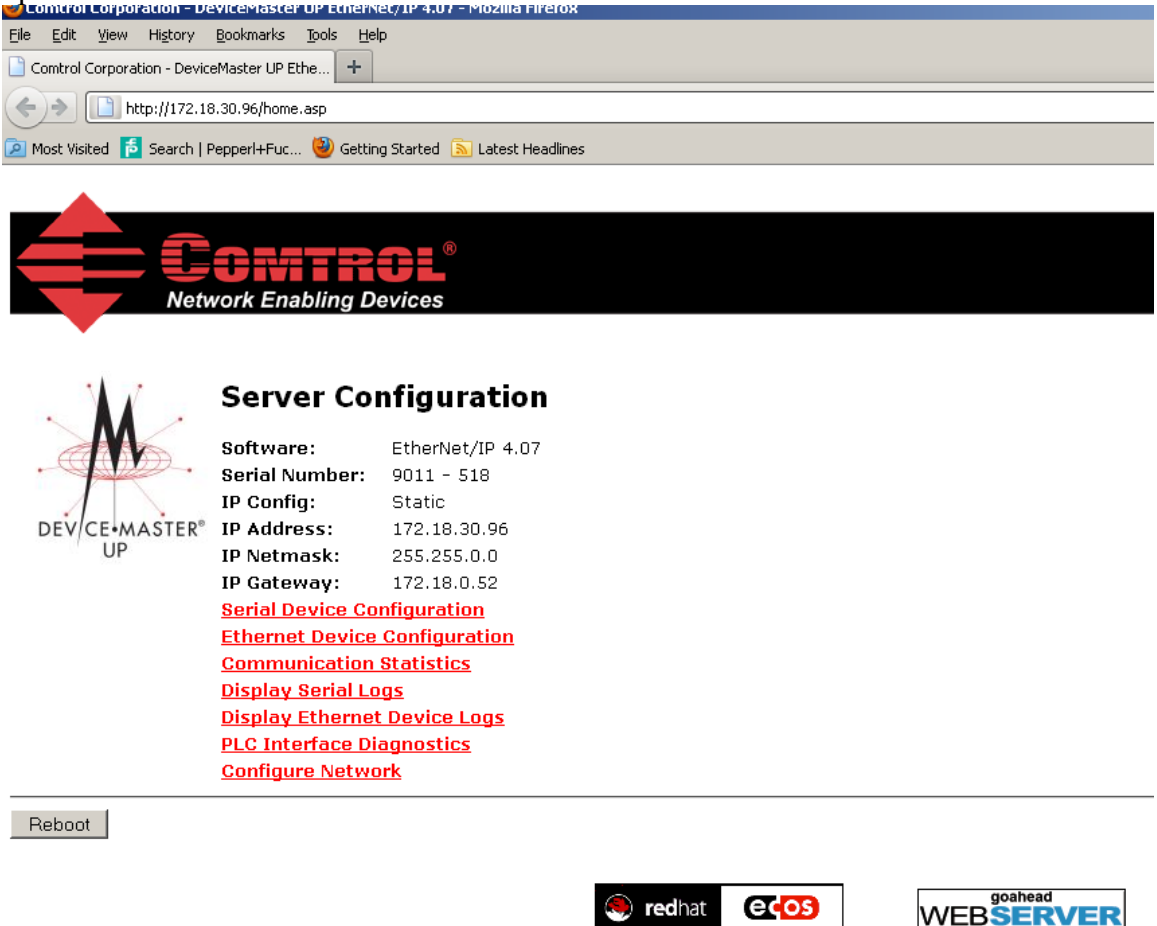

Go to Ethernet Device Configuration and open up socket 1. Make the configuration changes you see below. Some settings you will have to customize yourself.

Things you will need to know to make these settings:

PLC IP address

PLC controller slot number(Usually 0)

Control tag variable, SINT array, where the read data will be placed. My example has a variable called OIT500[30] that is an SINT array.

Always connect juration

| Device TCP Connection Configuration<br>Enable:                                                                                               |                                               |                           |
|----------------------------------------------------------------------------------------------------|-----------------------------------------------|---------------------------|
| Listen:                                                                                                    |                                               | Enable                    |
| Listen Port:                                                                                                    | 8000                                          |                           |
| Connect To Mode:                                                                                                    | Connect-Always                                | Always connect            |
| Connect Port:                                                                                                    | 10100                                         | young to commerce         |
| Connect IP Address:                                                                                                    | 172 18 30 168                                 | OIT500 Easymode port      |
| Disconnect Mode:                                                                                                    | Never V                                       | Off Sou Easymode port     |
| Idle Timer:                                                                                                    | 0 (msec)                                      | IP address of OIT500      |
| Socket Packet ID Settings<br>Rx Timeout Between Packets:                                                                                     | 100 (ms)                                      | Disconnect Never          |
| STX (Start of Transmission) Rx Detect:                                                                                                    | one byte 💌 Byte 1:35 Byte 2: (dec)            | One prefex character      |
| ETX (End of Transmission) Rx Detect:                                                                                                    | two bytes V Byte 1:13 Byte 2:10 (dec)         | # = 35desimal             |
| PLC Specific Settings                                                                                                    |                                               | # = 55uecimai             |
| STX (Start of Transmission) Tx Append:                                                                                                    | none 💌 Byte 1: Byte 2: (dec)                  | Two Suffix characters     |
| ETX (End of Transmission) Tx Append:                                                                                                    | none 💌 Byte 1: Byte 2: (dec)                  | carriage return = 13dec   |
| Strip Rx STX/ETX:                                                                                                    |                                               | Line feed = 10dee         |
| Application Specific Settings<br>STX (Start of Transmission) Tx Append:                                                                      | none 💌 Byte 1: Byte 2: (dec)                  | Line leed = Todec         |
| ETX (End of Transmission) Tx Append:                                                                                                    | none 💌 Byte 1: Byte 2: (dec)                  |                           |
| Strip Rx STX/ETX:                                                                                                    |                                               |                           |
| EtherNet/IP Settings                                                                                                    |                                               | Writes the OIT500 data    |
| Rx (To PLC) Ethemet Transfer Method:                                                                                                    | Write-to-Tag/File                             | directly to PLC memory    |
| PLC IP Address:                                                                                                    | 172.18.30.7                                   |                           |
| PLC Controller Slot Number (ControlLogix Family):                                                                                            |                                               |                           |
| Maximum PLC Update Rate (Write-To-Tag/File):                                                                                                 | 40 (msec)                                     | PLC IP address            |
| Maximum Rx Data Packet Size:                                                                                                    | 30 (bytes)                                    |                           |
| Oversized Rx Packet Handling:                                                                                                    | Truncate 💌                                    |                           |
| Rx (To PLC) Produced Data Tag/File Name:                                                                                                    | 017500                                        | Slot the controller is in |
| Note: File names for SLC/PLC-5 must begin with a "\$" (i.e. \$N10:0)<br>Note: File names for Microl only must begin with a "#" (i.e. #N10:0) |                                               | (Not the ethernet card)   |
| Tx Sequence Number Checking:                                                                                                    |                                               |                           |
| Disable Non-Filtered To PLC Rx Queue:                                                                                                    |                                               |                           |
| (PLC-5/SLC) Rx MS Byte First:                                                                                                    |                                               | Variable Where the        |
| (PLC-5/SLC) Tx MS Byte First:                                                                                                    |                                               | data will be placed in    |
| Filtering/Data Extraction Configuration<br>To PLC Filter Mode:                                                                               | 0#                                            | Must be type SINT         |
| To PLC Filter Options (RFID Only):                                                                                                    | Antonna 🔲 Filter Value 🔤 Serial Number        | man or the owned          |
| To PLC Filter Options (RFID/Barcode):                                                                                                    | Company Draduct/Location D Encodies/Numberies |                           |
| To Application Filter Mode:                                                                                                    | Off                                           |                           |
| To Application Filter Options (RFID Only):                                                                                                   | Antonna 🔲 Eilter Value 📃 Serial Number        |                           |
| To Application Filter Options (RFID/Barcode):                                                                                                | Company Braduct/Location Encoding/Numbering   |                           |
| RFID Antenna Grouping:                                                                                                    | None                                          |                           |
| RFID Reader Interface Type:                                                                                                    |                                               |                           |
| Barcode UPC/EAN Standard 12-14 Digit Format:                                                                                                 | None                                          |                           |
| Barcode UPC/EAN Eight Digit Format:                                                                                                    | None                                          |                           |
| Filter Age Time (Time filtered after last read):                                                                                             | 0 (min)0 (sec)100 (msec)                      |                           |
| Discard Unrecognized Data (RFID/Barcode):                                                                                                    |                                               |                           |
| Analise Kan TCD Connection Conference Kan                                                                                                    | • • • • • • • • • • • • • • • • • • •         |                           |

Port configuration screen for RTS-UP...

Once all settings have been made, choose "Submit" at bottom of page. Wait for unit to reboot.

## How will you know it is working?

Go back to the web configuration screen of the RTS-UP... unit and now go to the PLC Interface Diagnostics screen. Hardware trigger the OIT500. Refresh screen and the "Messages/Responses Sent to PLC" will count up on the PLC Interface Diagnostics screen. Also at the bottom you will see "No Error Detected"

# PLC Interface Diagnostics

Server Configuration Home Serial Device Configuration Ethernet Device Configuration Communication Statistics Display Serial Logs

| EtherNet/IP Interface Statistics             | Reset Statistics  |
|----------------------------------------------|-------------------|
| Messages/Responses Received From PLC:        | 3                 |
| Broadcasts Received From PLC:                | 0                 |
| Messages/Responses Sent To PLC:              | 3                 |
| Request Messages From PLC:                   | 0                 |
| Bad Responses to Msgs Sent To PLC:           | 0                 |
| Invalid Network Path Errors:                 | 0                 |
| No Response From PLC Errors:                 | 0                 |
| Pending Request Limit Errors:                | 0                 |
| Unexpected Event Errors:                     | 0                 |
| Unsupported CIP Request Instance Errors:     | 0                 |
| Unsupported CIP Request Service Errors:      | 0                 |
| Unsupported CIP Request Class Errors:        | 0                 |
| Unsupported CIP Request Attribute Errors:    | 0                 |
| Improper Configuration Errors:               | 0                 |
| Invalid Message Data Errors:                 | 0                 |
| System Resource Errors:                      | 0                 |
| Oversized Received Data Packet Errors:       | 0                 |
| Writes To Offline Ethernet Device on Socket1 | :0                |
| First Error Description:                     | No Error Detected |

In the PLC the data will also appear. Make the size of the variable in the PLC 30. Or SINT[30]

...

The amount of data from the OIT500 will always be exactly 14 bytes. There will be a four byte header in the PLC that will be used by your PLC program to figure out when new messages arrive. You program should look for the counter

See below what the tag data will look like in the PLC.

| ⊡-0IT500            | {}     | ASCII   | SINT[30] |                   |
|---------------------|--------|---------|----------|-------------------|
|                     | 12     | Decimal | SINT     | -                 |
| ±-0IT500[1]         |        | Decimal | SINT     | - Reply counter   |
| ±-0IT500[2]         | 14     | Decimal | SINT     |                   |
| <u> </u> −01T500[3] | 0      | Decimal | SINT     | Received Length   |
|                     | '#'    | ASCII   | SINT     | incontrou Eorigin |
|                     | 0'     | ASCII   | SINT     |                   |
|                     | 101    | ASCI    | SINT     |                   |
|                     | יסי    | ASCII   | SINT     |                   |
|                     | '0'    | ASCII   | SINT     | Code              |
|                     | 121    | ASCI    | SINT     |                   |
| +-OIT500[10]        | '2'    | ASCII   | SINT     |                   |
|                     | \$00'  | ASCII   | SINT     |                   |
|                     | '\$00' | ASCI    | SINT     |                   |
|                     | '\$00' | ASCI    | SINT     | Status            |
| +-OIT500[14]        | ن 00غ  | ASCII   | SINT     |                   |
|                     | (**'   | ASCI    | SINT     | Checksum          |
| +-OIT500[16]        | '\$r'  | ASCH    | SINT     | 0                 |
|                     | '\$1'  | ASCI    | SINT     | Suffix            |

Response when code is present

| □-0IT500     | {}     | ASCII   | SINT[30] |
|--------------|--------|---------|----------|
| ÷-0IT500[0]  | 13     | Decimal | SINT     |
| ÷-0IT500[1]  | 0      | Decimal | SINT     |
| ÷-0IT500[2]  | 14     | Decimal | SINT     |
| ÷-0IT500[3]  | 0      | Decimal | SINT     |
| ÷-0IT500[4]  | '#'    | ASCII   | SINT     |
| ÷-0IT500[5]  | 'N'    | ASCII   | SINT     |
| ÷-0IT500[6]  | '0'    | ASCII   | SINT     |
| ±-0IT500[7]  | 'R'    | ASCII   | SINT     |
| ±-0IT500[8]  | 'E'    | ASCII   | SINT     |
| ±-0IT500[9]  | 'A'    | ASCII   | SINT     |
| +-OIT500[10] | יםי    | ASCII   | SINT     |
| +-OIT500[11] | '\$OO' | ASCII   | SINT     |
| +-OIT500[12] | '\$OO' | ASCII   | SINT     |
| ÷-0IT500[13] | '\$OO' | ASCII   | SINT     |
| ±-0IT500[14] | '3'    | ASCII   | SINT     |
| ±-0IT500[15] | '\$O3' | ASCII   | SINT     |
|              | '\$r'  | ASCII   | SINT     |
| ±-0IT500[17] | '\$1'  | ASCII   | SINT     |

Response when no code is there

An Add-on instruction is also available. The instruction takes the 18 character string and breaks the data up into a counter, code, and status. The code is also converted from an ASCII string to a Double integer.

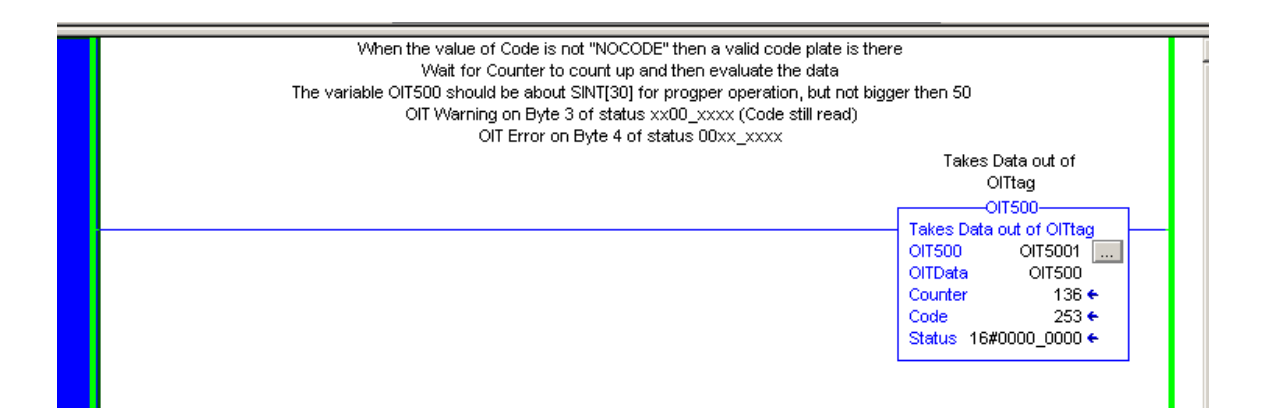

## Software Trigger

An alternative to a hardware trigger a command can also be sent from the PLC when a code plate should be read.

|     |                  | A command #RC <cr><l<br>Class 74, Instance 1,</l<br></cr> | .F≻ is sent for a software trigger<br>Attribute 1 for Ethernet Port 1 |                    |
|-----|------------------|-----------------------------------------------------------|-----------------------------------------------------------------------|--------------------|
|     | soft_trigger_bit |                                                           | Massaga                                                               | -MSG               |
| - [ |                  |                                                           | Message Control                                                       | OITSoftwareTrigger |
|     |                  |                                                           |                                                                       |                    |
|     |                  |                                                           |                                                                       |                    |
|     |                  | Enable rung whenever a                                    | software trigger is i                                                 | required           |

| Message Configuration - OITSoftwareTrigger | X                             |
|--------------------------------------------|-------------------------------|
| Configuration Communication Tag            |                               |
| Message Type: CIP Generic                  |                               |
| Service Set Attribute Single               | Source Element: OITCommand[0] |
| туре.                                      | Source Length: 20 🐳 (Bytes)   |
| Service 10 (Hex) Class: 74 (Hex)<br>Code:  | Destination                   |
| Instance: 1 Attribute: 1 (Hex)             | New Tag                       |
|                                            |                               |
|                                            |                               |
| 🔘 Enable 🔾 Enable Waiting 🔵 Start          | 🔘 Done 🛛 Done Length: 0       |
| Error Code: Extended Error Code:           | 🔲 Timed Out 🗲                 |
| Error Path:<br>Error Text:                 |                               |
| OK                                         | Cancel Apply Help             |

MSG configuration

| Message Configuration - OITSoftwareTrigger                                                                                                    | X |  |  |  |  |  |
|----------------------------------------------------------------------------------------------------|---|--|--|--|--|--|
| Configuration Communication Tag                                                                                                    |   |  |  |  |  |  |
| Path: ENET, 2, 172.18.30.96 Browse ENET, 2, 172.18.30.96                                                                                                    |   |  |  |  |  |  |
| Communication Method         © CIP       DH+         CIP With<br>Source ID       Source Link:             Destination Node:       Image: Cip Cip Cip Cip Cip Cip Cip Cip Cip Cip |   |  |  |  |  |  |
| Connected Cache Connections                                                                                                    |   |  |  |  |  |  |
| ● Enable ◯ Enable Waiting ◯ Start ● Done Done Length: 0                                                                                                    |   |  |  |  |  |  |
| ○ Error Code: Extended Error Code: ☐ Timed Out €<br>Error Path:<br>Error Text:                                                                                                   |   |  |  |  |  |  |
| OK Cancel Apply Help                                                                                                    |   |  |  |  |  |  |

Communication configuration

| OITCommand       | {}    | Decimal | SINT[30] |
|------------------|-------|---------|----------|
| +-OITCommand[0]  | 1     | Decimal | SINT     |
| +-OITCommand[1]  | 0     | Decimal | SINT     |
| +-OITCommand[2]  | 4     | Decimal | SINT     |
| +-OITCommand[3]  | 0     | Decimal | SINT     |
| +-OITCommand[4]  | '#'   | ASCII   | SINT     |
| +-OITCommand[5]  | 'R'   | ASCII   | SINT     |
| +-OITCommand[6]  | '\$r' | ASCII   | SINT     |
| +-OITCommand[7]  | '\$1' | ASCII   | SINT     |
| +-OITCommand[8]  | 0     | Decimal | SINT     |
| +-OITCommand[9]  | 0     | Decimal | SINT     |
| +-OITCommand[10] | 0     | Decimal | SINT     |
| +-OITCommand[11] | 0     | Decimal | SINT     |
| +-OITCommand[12] | 0     | Decimal | SINT     |
| +-OITCommand[13] | 0     | Decimal | SINT     |
|                  |       |         |          |

Structure of the command

Using the RTS with the OIT500 is very easy. If there are any questions please contact Tim Cicerchi at 330-486-0118